# 添加自生产资源

### 添加裸金属地域

位置:【生产】-【资源管理】-【地域管理】-【添加地域】

| (2) 生产          |     | <ul> <li>☆ 首页 / 生产 / 资源管理 / 地域管理 / 添加地域</li> <li>← 添加地域</li> </ul> |       |                        |        |     |
|-----------------|-----|--------------------------------------------------------------------|-------|------------------------|--------|-----|
| 一 资源管理 资源池接口    | ^   |                                                                    | *名称:  | 华南区                    |        | 0   |
| 地域管理            |     |                                                                    | 描述:   |                        |        | (?) |
| 可用区管理<br>存储管理   |     |                                                                    | * 状态: | <ul> <li>显示</li> </ul> | ○ 隐藏 ⑦ |     |
| 机柜管理            |     |                                                                    |       | 确定                     |        |     |
| IP管理<br>已尝10年1月 |     |                                                                    |       |                        |        |     |
| 添加IPMI排         | 空制器 | L<br>T                                                             |       |                        |        |     |

添加方法详见: IPMI功能设置说明

### 添加物理机控制器

添加方法详见: 物理机控制器说明

### 添加noVNC控制器

添加方法详见: noVNC控制器说明

### 添加机房控制器

添加方法详见: 机房控制器控制器说明

### 添加可用区并绑定控制器

位置:【生产】-【资源管理】-【可用区管理】-【添加可用区】

| 日本          | <ul> <li>☆ 首页 / 生产 / 资源管理 / 可用区管理 / 添加可用区</li> <li>← 添加可用区</li> </ul> |                   |        |     |        |        |
|-------------|-----------------------------------------------------------------------|-------------------|--------|-----|--------|--------|
| 回 资源管理 へ    |                                                                       |                   |        |     |        |        |
| 资源池接口       | * 地域                                                                  | 2: 华南区            | ~      | ?   |        |        |
| 地域管理        | * 名利                                                                  | 2: 华南区            |        |     |        | 0      |
| 可用区管理       | * 小台唇子侣题在8                                                            | J:                |        |     |        | 0      |
| 存储管理        |                                                                       |                   |        |     |        |        |
| 机柜管理        | 留泊                                                                    |                   |        |     |        | 0      |
| IP管理        | 机购地址                                                                  |                   |        |     |        | ?      |
| 异常IP管理      | 机房控制器                                                                 | ;: 请选择            | ~      | 0   | ]      |        |
| 操作系统管理      | IPMI控制冒                                                               | : 法洗择             | ~      | (?) |        |        |
| 控制器管理       |                                                                       | 143.42.14         |        |     | 选择对应可用 | 用区的控制器 |
| 交换机管理       | <b>初过生长以子中</b> J新                                                     | <sup>7:</sup> 请选择 | ~      | (?) |        |        |
| 防火墙管理       | noVNC控制器                                                              | ; 请选择             | ~      | ?   |        |        |
| 告警规则管理      | 本可用区支持提交督誓                                                            | :: ① 是            | ○ 香⑦   |     | -      |        |
| 拨号资源管理      | 本可用区强制提交白名等                                                           | i: 💿 是            | ○ 香⑦   |     |        |        |
| 局 云服务器 ∧    | (matvi AN <del>T)</del>                                               | · 0 ##            |        |     |        |        |
| 线路管理        |                                                                       |                   |        |     |        |        |
| 宿主机管理       | *状态                                                                   | 2: 💿 显示           | ○ 隐藏 ⑦ |     |        |        |
| 10-位 92+CAN |                                                                       |                   |        |     |        |        |

<font color="#FF0000">临时VLAN□当物理机网卡连接的交换机所在VLAN和物理机控制器所在VLAN 不一致时,需设置填写物理机控制器所在的VLAN</font>

### 添加IP

■ 添加分组

位置: 【生产】-【资源管理]-[]IP管理】-【托管&裸金属IP[]-]分组】-【添加分组】

|          | 合 首页 / 生产 / 资源管理 / IP管理 / 托管&裸金属IP |        |             |          |      |          |   |         |
|----------|------------------------------------|--------|-------------|----------|------|----------|---|---------|
| 生产       | 托管&裸金属IP                           | 分组     |             |          |      |          |   | ×       |
| 回 资源管理 へ | に巻8)油수层ID IDMI ID                  | + 添加分组 | 分约          | 自名称 > 捜索 | 关键词  | 可用区 🗸 查询 |   |         |
| 资源池接口    |                                    | ID     | 可用区         |          | 分组名称 | IP数量     |   | 操作      |
| 地域管理     | + 添加IP段                            | 4      | <u>演示可用</u> | 新増分组     |      |          | × | 修改 删除   |
| 可用区管理    | IP岛 自生产资源-可用区                      | 3      | 内蒙2区        |          |      |          |   | 修改 删除   |
| 存储管理     |                                    | 2      | 深圳1区        | 可用区:     | 华南区  | ~        |   | 修改   删除 |
| 机柜管理     | Concession of some                 | 1      | 内蒙2区        |          |      |          |   | 修改 删除   |
| IP管理     |                                    |        |             | 分组名称     | 深圳机房 |          |   | 1 页 确定  |
| 异常IP管理   |                                    |        |             |          |      |          |   |         |
| 操作系统管理   | Courses area                       |        |             |          |      |          |   |         |
| 控制器管理    |                                    |        |             |          |      | 确定取消     |   |         |
| 交换机管理    | 共 5 条,每页显示行(10) ~                  |        |             |          |      |          |   |         |
| 防火墙管理    |                                    |        |             |          |      |          |   |         |
| 告警规则管理   |                                    |        |             |          |      |          |   |         |
| 拔号资源管理   |                                    |        |             |          |      |          |   |         |

■ 添加IP

位置: 【生产】-【资源管理[]-[]IP管理】-【托管&裸金属IP[]-[]添加IP段】

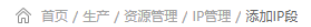

#### ← 添加IP段

| * 分组         | 深圳机房 🗸 ?                                                                                                    |   |
|--------------|----------------------------------------------------------------------------------------------------|---|
| IP添加规则:      | <ul> <li>完整P段</li> <li>自定义起始IP</li> </ul>                                                                     |   |
| * IP段(网络地址): | 10.41108-08                                                                                                   | ? |
| 内网前缀:        | 10.x.x. ~                                                                                                    |   |
| 子网掩码:        | 用于生成内网IP信息<br>255.255.255.0/24 (1个/24子网 253个可用IP) ~<br>IP段的子网掩码为255.255.255.0,选填的子网掩码用于自动生成子网和IP数据            |   |
| * 网关:        | <ul> <li>         · 第一个IP作为网关         · 最后一个IP作为网关         · 暂时不设置网关?         ·         ·         ·</li></ul> |   |
| * 分配方式:      | <ul><li>● 単P</li><li>○ 子网 ⑦</li></ul>                                                                         |   |
| 外网VLAN:      |                                                                                                    | ? |
| 内网VLAN:      |                                                                                                    | ? |
| DNS1:        | 114.114.114.114                                                                                               | 0 |
| * DNS2:      | 8.8.8.8                                                                                                    | ? |
| 备注:          |                                                                                                    |   |
|              | <del>保存</del>                                                                                                 |   |

### 添加IPMI IP

位置: 【生产】-【资源管理]-[]IP管理]-[]IPMI IP[]-[添加IPMI IP[]

☆ 首页 / 生产 / 资源管理 / ⅠP管理 / IPMI

← IPMI IP添加

| * IP: 119 ⑦ | * 自生产资源-可用区 | 华南区 🗸 ? |   |
|-------------|-------------|---------|---|
| 保存          | * IP :      | 119     | ? |
| 保存          |             |         |   |
|             |             | 保存      |   |
|             |             |         |   |

# 添加机柜

位置:【生产】-【资源管理】-【机柜管理】-【机柜列表】-【添加机柜】

☆ 首页 / 生产 / 资源管理 / 机柜管理 / 机柜添加

#### ← 机柜添加

| * 可用区:  | 华南区                 | · ?                    |   |
|---------|---------------------|------------------------|---|
| * 机柜类型: | 混合机柜                | ~ ⑦                    |   |
| * 可用状态: | 可用                  | ~ ?                    |   |
| *编号:    | J-001               |                        |   |
|         |                     |                        |   |
|         |                     |                        | ? |
|         |                     |                        |   |
|         |                     |                        |   |
|         | 请输入机柜编号,每行一个,一次最多输入 | 、50个; 机柜编号字符长度在20字符以内; |   |
|         | 保存                  |                        |   |
|         |                     |                        |   |

## 添加机位

# 位置:【生产】-【资源管理】-【机柜管理】-【机位列表】-【添加机位】

☆ 首页 / 生产 / 资源管理 / 机柜管理 / 机位添加

#### ← 机位添加

| * 线路:   |    | 0 |
|---------|----|---|
| * 所属机柜: |    | 0 |
| * 尺寸:   | 20 | ? |
| * 机位:   | 1  | ? |
| *节点数:   | 1  | ? |
| * 可用状态: | 可用 | ? |
|         | 保存 |   |
|         |    |   |

### 添加交换机

位置:【生产】-【资源管理】-【交换机管理】-【添加】

#### ← 交换机添加

| * 可用区:    | 华南区                       | ~ (3               | Ð              |                |
|-----------|---------------------------|--------------------|----------------|----------------|
| * 所職机相:   | J-001                     | ~ (                | 0              |                |
| 设备标签:     |                           | (                  | D              |                |
| * 交换机P:   | 10.057110                 | (                  | Ð              |                |
| * 登录演口:   |                           | (                  | Ð              |                |
| * 交换机用户名: |                           |                    | Ð              |                |
| * 交换机密码:  | 101104/88                 | (                  | Ð              |                |
| 交换机型号:    |                           | ~ (                | Ð              |                |
| 登录方式:     | SSH                       | O Telnet ?         |                |                |
| 功能支持:     | ✓ 端口绑定VLAN                | ✔ 获取端口所在           | EVLAN 🔽 获取端口速率 | ✔ 设置端口UP/DOWN  |
|           | ✔ 设置入向带宽                  | ✔ 设置出向带宽           | ✔ 获取入向带宽       | ✓ 获取出向带宽       |
|           | IP - MAC地址绑定              | 查看ARP表             | 重置ARP记录        | ✓ 查看端口MAC地址 ?? |
| 端口总数:     | 50                        |                    |                |                |
| 端□前缀:     | GigabitEthernet1/0/(1-50) | , Ten-GigabitEther | net1/0/(51-52) |                |

# 添加线路

### 位置:【生产】-【裸金属服务器】-【线路管理】-【添加线路】

| 源-可用区: 华南区-华南区                           | <ul><li>✓ ⑦</li></ul>                                                                                                    |
|------------------------------------------|----------------------------------------------------------------------------------------------------|
| 线路名称: 深圳线路                               | 0                                                                                                    |
| 4个绍链接:                                   | ٩                                                                                                    |
| () () () () () () () () () () () () () ( |                                                                                                    |
| 注:用于显示住购失以                               | 人间的线路能慢地址                                                                                                    |
| 线路状态: 💿 可用                               | ○ 禁用 ⑦                                                                                                    |
| 查看权限: 💿 不限制                              | ○ 仅限本站会员 ○ 仅限下级代理 ⑦                                                                                                    |
| 销售状态:                                    | ○ 关闭购买 ⑦                                                                                                    |
| 注: 线路状态和销售状                              | 犬态,任何一个状态关闭或者禁用,用户端购买页均不展示该线路                                                                                                    |
| 升级性太, 🔿 五十四 🖛                            |                                                                                                    |
| / ₩ ₩ ₩ ₩                                | ○天國升级()                                                                                                    |
| 续费状态: 💿 开放续费                             | ○ 关闭续费 ⑦                                                                                                    |
|                                          |                                                                                                    |
| 防御状态: 💿 开放防御                             | > 关闭防御 ⑦                                                                                                    |
| VNC入口: 〇 不开放                             | ○ 物理机内置VNC服务                                                                                                    |
| 注: noVNC通过使用I                            | IPMI KVM终端访问,为防止客户修改BISO从而带来安全隐患,强烈建议设置BISO密码                                                                                                    |
| 限制类型: 同元値 ?                              |                                                                                                    |
|                                          |                                                                                                    |
|                                          | <ul> <li>原-可用区: 华蘭区-华南区</li> <li> 送路名称: 深圳城路 注:用于显示在购买 </li> <li> 线路状态: ● 可用 </li> <li> 建畫君权限: ● 不限剰 </li> <li> 销售状态: ● 可用 销售状态: ● 可用 销售状态: ● 可用 销售状态: ● 开放购买 注:线路状态和销售 消极状态: ● 开放购买 注:线路状态和销售 阶即状态: ● 开放购费 防即状态: ● 开放购御 VNC入口: ○ 不开放 注: noVNC通过使用 限制类型: ○ 國定值 ⑦</li></ul> |

☆ 首页 / 生产 / 裸金属服务器 / 线路管理 / 添加线路

#### ← 添加线路

| 统一设置项          |                       |
|----------------|-----------------------|
| * IP最大值:       | ^⊘                    |
| * IP份楷:        | 元/月/个⑦                |
| 可选P数:          |                       |
| IP可升级类型:       | 注: 多个级值H9英文证写解IT      |
| * 独享带宽最大值:     | M (?)                 |
| * 独享带宽步长:      | G (?)                 |
| * 独享带宽价格:      | 元/月/M ⑦               |
| *防御最大值:        | G (?)                 |
|                | 注:防御最大值为兼容配置,后续将移除此设置 |
| * 可选防御值:       | G 🕅                   |
| *防御价格:         | 元/月/GB ⑦              |
| * 可选择购买时长(按月): | 月⑦                    |
| 一次可最多购买台数:     | ¥?                    |
| 满12月:          | 折⑦                    |
| 201日。          |                       |

# 添加硬盘型号(用于添加机型时选择)

# 位置:【生产】-【裸金属服务器】-【机型管理】- 【硬盘型号管理】

| ☆ 首页 / 生产 / 裸金屋服务器 / 机型管理 / 产品添加 |      |     |             |       |
|----------------------------------|------|-----|-------------|-------|
| ← 产品添加                           |      |     |             |       |
|                                  |      |     |             |       |
|                                  |      |     |             |       |
|                                  | 类型:  | SSD | × (?)       |       |
|                                  | *大小: | 500 |             | G (?) |
|                                  | 状态:  |     | <b>林田</b> ② |       |
|                                  |      |     |             |       |
|                                  |      | 保存  |             |       |
|                                  |      |     |             |       |
|                                  |      |     |             |       |

# 添加机型

位置:【生产】-【裸金属服务器】-【机型管理】-【添加机型】

# 位置:【生产】-【裸金属服务器】-【库存管理】-【添加库存】

# 添加库存

⑦ 首页 / 生产 / 裸金属服务器 / 机型管理 / 机型添加

| *硬盘:                             | HHD-5000 | G                      | ~ , | ,最大支持 | ;  | 块 (?)   |    |              |
|----------------------------------|----------|------------------------|-----|-------|----|---------|----|--------------|
|                                  | + 添加-    | - 块硬盘                  |     |       |    |         |    |              |
| * 隨送10数量:                        | 1        |                        |     |       |    |         | ^? |              |
| 俞 首页 / 生产 / 裸金尾服务器 / 机型管理 / 机型添加 |          |                        |     |       |    |         |    |              |
| ← 机型添加                           |          |                        |     |       |    |         |    |              |
|                                  | *硬盘:     | HHD-500G               |     |       | ~  | ,最大支持 2 | 块② |              |
|                                  |          | 十 添加一块硬盘               |     |       |    |         |    |              |
| * 赠送                             | IP数量:    | 1                      |     |       |    |         |    | $\uparrow$ ? |
| - 100                            | 送防御:     | 0                      |     |       |    |         |    | G ?          |
| - <u>18</u>                      | 送带宽:     | 10                     |     |       |    |         |    | M (?)        |
|                                  | * RAID:  | 0                      |     |       |    |         |    | ?            |
| NU                               | 箱尺寸:     | 1U                     |     |       | ~  | 0       |    |              |
| * //g                            | 买状态:     | ● 开放                   |     | 关闭    | ?  |         |    |              |
|                                  | *升级:     | <ul> <li>支持</li> </ul> |     | () 不支 | 持? |         |    |              |
| 是                                | 否推荐:     | <ul> <li>支持</li> </ul> |     | () 不支 | 持? |         |    |              |
| 支持系统                             | 盘分区:     | ○是                     | (   | • 否(  | ?) |         |    |              |
| 默认分                              | 区大小:     | 0                      |     |       |    |         |    | GB 🕐         |
|                                  | 排序:      | 0                      |     |       |    |         |    | 0            |
|                                  |          |                        |     |       |    |         |    |              |
|                                  |          | 保存                     |     |       |    |         |    |              |

| ← 机型添加    |                                                                                                    |
|-----------|----------------------------------------------------------------------------------------------------|
|           |                                                                                                    |
| * 机型名称:   | · 高配型 ⑦                                                                                                |
| 描述:       | 用于购买页展示机型属性、优势等相关信息                                                                                    |
|           | Æ                                                                                                    |
| * 资源英型:   | 自生产资源                                                                                                  |
| * 销售类型:   | ● 库存自动化机型 ○ 无库存纯人工服务机型 ⑦                                                                               |
| * 適用的线路:  | ↓ 华北区-内蒙2区 ✓ 华南区-深圳1区 演示地域-演示线路 ⑦                                                                      |
| *月付价格:    | 300 (2)                                                                                                |
| * 主板型号:   | Intel S2600CW ⑦                                                                                        |
| 显卡:       | 0                                                                                                    |
| * CPU型号:  | E5-2683 v3         CPU总核数:         56         核, CPU个数:         2         个,最大支持:         2         个? |
| * 内存型号:   | DDR4         内存容量:         256         G,最大支持:         256         G ⑦                                 |
| *硬盘:      | HHD-500G 🗸 ,最大支持 块 ⑦                                                                                   |
|           | 十添加一块硬盘                                                                                                |
| * 赠送IP数量: | 1                                                                                                    |

☆ 首页 / 生产 / 裸金属服务器 / 库存管理 / 库存添加

#### ← 库存添加

| *地域-可用区-线 | 路: 华南区-深圳1区         | ▼ 深圳1区              | • ?  |
|-----------|---------------------|---------------------|------|
| - tju     | 型: 企业级高配型           | • ?                 |      |
| - NU      | 柜: sz-01            | • ?                 |      |
| - NU      | 位: 3 (1U-节点)        | • ?                 |      |
| * 外网交换    | 机: SZ_NO.200_ASW_TG | ✔ 外网端口 请选择          | • ?  |
| 内网交换      | 机: 请选择              | ✔ 内网端口              | • ?  |
|           | 内网交换机和端口可为空,则使用单网   | N卡模式,请把外内网MAC地址设置相同 |      |
| * IPMI    | IP:                 | 选择                  | ?    |
| * IPMI用户  | 名:                  |                     | ?    |
| * IPMI®   | 码:                  | IPMI检               |      |
| 系统硬盘S     | :N :                |                     | 0    |
| * 外网卡MAC地 | 址:                  | ✓ 读取M/              | AC ⑦ |
| 顶分配       | IP: 请选择预分配IP        | > □ 机房绑定 ⑦ 解除预分配    |      |
| * 可用      | 性: • 可用 〇 禁         | 用 ?                 |      |

### **IPMI检测报错排查文档**

### 添加操作系统类别

位置:【生产】-【资源管理】-【操作系统管理】-【操作类别】-【添加】

### 根据操作系统对应添加操作系统类别

| 美别名称: | Window         |     | ? |
|-------|----------------|-----|---|
| 系统类别: | Windows Server | ~ ? |   |
| 状态:   | 启用             | ~ ? |   |
|       | 确定添加           |     |   |

# 添加操作系统

位置:【生产】-【资源管理】-【操作系统管理】-【镜像列表】

可导入官方镜像或添加本地镜像

☆ 首页 / 生产 / 资源管理 / 操作系统管理 / 镜像列表

镜像列表

| 操作系统列      | 表 操作系统类别 镜像观录 镜像驱动                     | 库 控制器FTP       |      |                |                                |     |        |         |
|------------|----------------------------------------|----------------|------|----------------|--------------------------------|-----|--------|---------|
| □ 批量删除     | ◎ 禁用 ✓ 启用 + 本地額像 + 官方額                 | ♣ 镜像名称 ∨ 搜索关键词 |      | 状态 ~           | 査询                             |     |        | 自动化任务   |
| ID         | 镜像名称                                   | 镜像来源 控制器       | 使用次数 | 镜像类型           | 关联的操作系统                        |     | 状态     | 操作      |
| 7          | Windows Server 2008 R2 Standard (完全安装) | 本地             | 3    | Windows Server | Windows Server 2008 R2 64位 企业版 |     | 启用     | 修改   删除 |
| 6          | CentOS-6.10-x86_64                     | 官方             | 6    | CentOS         | CentOS 6.5 64位                 |     | 启用     | 修改   删除 |
| 5          | Ubuntu-Server-19.10 64位                | <b>直方</b>      | 1    | Ubuntu         | Ubuntu Ubuntu 19               |     | 启用     | 修改   删除 |
| 4          | Ubuntu-Server-14.04.6-LTS 64位          | 官方             | 3    | Ubuntu         | Ubuntu Ubuntu 14               |     | 启用     | 修改   删除 |
| 3          | Windows Server 2012R2 中文 数据中心版 64位     | 官方             |      | Windows Server | 违择操作系统                         |     | 启用     | 修改   删除 |
| 2          | CentOS-7.6-x86_64                      | 官方             | 7    | CentOS         | CentOS 7.6 64位                 |     | 启用     | 修改   删除 |
| 1          | Windows Server 2012R2 中文 标准版 64位       | 官方             | 24   | Windows Server | Windows Server 2012 R2 数据中心纯净版 |     | 启用     | 修改   删除 |
| 共 7 条,每页显示 | ≅न् 10 ∨                               |                |      |                |                                | K 1 | >  跳转至 | 1 页 确定  |

# 设置裸金属业务

# 位置:【系统】-【全局设置】-【产品】-【裸金属服务器】

## 裸金属业务开关:开放

☆ 首页 / 系统 / 基础设置 / 全局设置 / 全局设置

#### 全局设置

| 允但   | 裸金属             |        |                       |
|------|-----------------|--------|-----------------------|
| 合同   |                 |        |                       |
| 产品   | *裸金属业务开关:       | ● 开放   | ○ 关闭 ⑦                |
| 邮件   | 业务到期:           | ● 断网处理 | ○ IPMI自动关机 ○ 不处理 ⑦    |
| 短信   | 业务删除:           | ● 断网处理 | ○ 不处理 ⑦               |
| 接口   | 重装设置配置失败重试次数:   | 10     | 0                     |
| 安全   |                 |        |                       |
| 上传   | 裸金鹰目定义产品名称:     | 裸金属    | (2)                   |
| PUSH | 购买页展示硬件信息:      | ○是     | <ul> <li>否</li> </ul> |
| 自动化  | 裸金属机型&库存是否使用配件: | ○ 是    | <ul> <li>否</li> </ul> |
|      |                 |        |                       |